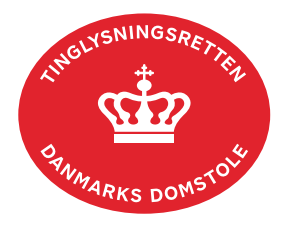

## Efterbetaling Tinglysningsafgift

Vejledningen indeholder hjælp til **udvalgte** trin i anmeldelsen, og den indeholder alene de oplysninger, der er nødvendige for at komme gennem den pågældende arbejdsopgave **sammen med** den tekst, der fremgår af skærmbillederne.

Efterbetaling Tinglysningsafgift anvendes, når der skal ske efterbetaling af for lidt indbetalt tinglysningsafgift, eller der skal afgives en afgiftserklæring, der ikke var indsat i den oprindelige anmeldelse.

Dokumentets dato og løbenr. skal benyttes i anmeldelsen. Dato og løbenr. kan findes i tingbogs-, andelsboligbogs-, bilbogs- eller personbogsattesten. Se evt. vejledningen "Forespørg fast ejendom (tingbogsattest og udskrifter)" (pdf) Se evt. vejledningen "Forespørg Andelsboligbogen (andelsboligbogsattest)" (pdf) Se evt. vejledningen "Forespørg Bilbogen (bilbogsattest)" (pdf) Se evt. vejledningen "Forespørg Personbogen (personbogsattest)" (pdf)

| Fase                                | Forklaring                                                                                                    | Tast                            |
|-------------------------------------|----------------------------------------------------------------------------------------------------|---------------------------------|
| Start anmeldelse                    | Gå ind på <u>tinglysning.dk</u> og vælg "Tinglysning mv.".<br>Log ind og vælg "Ny anmeldelse".                                                 | Tinglysning mv.   Ny anmeldelse |
| Anmelder                            | Kontaktinformationer og sagsnummer er hensigtsmæssige, men e-mailadresse er obligatorisk.                                                      | Næste                           |
| Find<br>tinglysningsobjekt          | Under fanen "Påtegn dokument" indtastes dato og løbenr.<br>Når det ønskede dokument fremgår under "Valgte<br>dokumenter" afsluttes med "Næste" | Påtegn dokument<br>Søg<br>Næste |
| Vælg<br>dokumenttype                | I feltet "Dokumenttype" vælges "Efterbetaling<br>Tinglysningsafgift".                                                                          | Dokumenttype<br>Næste           |
| Efterbetaling af tinglysningsafgift | Angiv beløb der ønskes efterbetalt og evt. begrundelse for beløbets størrelse.                                                                 |                                 |
| Erklæringer                         | Hvis der manglede afgivelse af afgiftserklæring i det oprindelige dokument, skal denne/disse tilføjes her.                                     |                                 |

| Fase                                 | Forklaring                                                                                                    | Tast               |
|--------------------------------------|----------------------------------------------------------------------------------------------------|--------------------|
| Roller og<br>underskrifts-<br>metode | Rollen "Anmoder" er den eneste rolle med obligatorisk underskrift.                                                                                                    |                    |
|                                      | Hvis der skal vedhæftes bilag til anmeldelsen, eller der er<br>behov for yderligere information til Tinglysningsretten,<br>vælges "Øvrige oplysninger".                                                                          | Øvrige oplysninger |
|                                      | OBS: Bilagsbanken er offentlig tilgængelig. Derfor må<br>bilag ikke indeholde personnumre (de sidste 4 cifre) eller<br>andre personfølsomme oplysninger.                                                                         |                    |
|                                      | "Vis anmeldelse" benyttes, hvis anmeldelsen skal<br>gennemses inden den sendes til underskrift. Anmeldelsen<br>sendes til underskriftsmappen. Det anbefales, at<br>anmeldelsen gennemses, inden den underskrives og<br>anmeldes. | Til underskrift    |
|                                      | <u>Se evt. vejledningen "Underskriv og anmeld"</u> .                                                                                                    |                    |